#### HOW TO ACCEPT YOUR GUARANTEED OFFER OF RESIDENCE

## Step 1: Login to the Housing Portal

To Login click the **login** button on the top right corner of the page.

| Carleton Housing and Residence<br>University |       |
|----------------------------------------------|-------|
| E Home                                       | Login |
| Welcome to the                               |       |
|                                              |       |

Now click on the button CARLETON - StudentSSO Login and enter your Carleton MC1 credentials to log in.

| Carleton<br>University Housing and Residence<br>Life Services |   |
|---------------------------------------------------------------|---|
| E Home                                                        |   |
| Login                                                         | I |
| Single Sign On Login:<br>CARLETON - Student SSO Login         | I |
|                                                               | đ |

## Step 2: Select Term

Select "Housing Application" on the top of the screen.

| Carleton<br>University<br>40<br>≣ Home Housing Application | tesidence<br>orms <u>Work Orders</u> | Log Out |
|------------------------------------------------------------|--------------------------------------|---------|
| Welcome to the                                             | My Details                           |         |

This page lists application(s) available to you; as a first-year student you will see one application as shown below; click "Apply."

| Application Term Selector<br>Academic Year 2025-2026<br>(8/31/2025 - 4/25/2026) | Carleton       Housing and Residence         University       Life Services         40       Home       Housing Application         Forms       Work Orders | <u>Log Out</u> |
|---------------------------------------------------------------------------------|----------------------------------------------------------------------------------------------------|----------------|
| Academic Year 2025-2026<br>(8/31/2025 - 4/25/2026)                              | Application Term Selector                                                                                                    |                |
|                                                                                 | Academic Year 2025-2026<br>(8/31/2025 - 4/25/2026)                                                                                                    | Apply          |

### Step 3: Review the Privacy Notice

Remember to read the information on each page carefully, fill out the required fields and follow the instructions given for each step. **Privacy Notice** page must be reviewed before you proceed with accepting your residence offer.

| Welcome to Carleton     | Personal information collected through this form will be utilized and disclosed by Carleton<br>University under the authority of the Carleton University Act, 1952, and in accordance with   |
|-------------------------|----------------------------------------------------------------------------------------------------|
| Personal Information    | sections 39, 41, and 42 of Ontario's Freedom of information and Protection of Privacy Act. The processing aims to facilitate the residence housing application process.                      |
| Winter Holiday Stayover | Should you have any inquiries regarding the processing of personal information by Carleton<br>University, please reach out to the Manager of Privacy & Access to Information at 613-520-2600 |
| Special                 | ext. 2047 or via email at <u>University Privacy Office</u> .                                                                                                    |
| Accommodations          | Du eliabing these and Capitinus you calmout adapt that you have read the privacy paties and                                                                                                  |
| Application Fee         | you consent to the uses and disclosures identified.                                                                                                    |
| Information             |                                                                                                    |
| Application Fee         |                                                                                                    |
| Checkout                | Save & Continue                                                                                                    |
| Payment Receipt         |                                                                                                    |

# Step 4: Welcome Page

Review and select "Save and Continue" to proceed.

|                                   | using and Residence<br>e Services                                                                                                    |                            |
|-----------------------------------|----------------------------------------------------------------------------------------------------|----------------------------|
| 40<br>Home Housing Application    | ion <u>Forms</u>                                                                                                    | Log Out                    |
| Welcome to Carleton<br>Residence! | Welcome to Carleton Residence!                                                                                                    |                            |
| Personal Information              | The guaranteed offer is for a traditional double room. To confirm the acceptance of the guara                                                                                                   | nteed                      |
| Summer 2026 residence             | residence offer please continue to the next page.                                                                                                    |                            |
| Winter Holiday Stayover           | If you have applied for admission to a graduate level program (Master's, PhD or post-graduate<br>and currently awaiting the admission decision, you are eligible to be considered for residence | diploma)<br>reserved for   |
| Special Accommodations            | graduate students only. Please email residence@carleton.ca confirm your application status for<br>to graduate degree program and your application will be marked for consideration for graduate | or admission<br>e students |
| Roommate Matching                 | residence.                                                                                                    |                            |
| Questions                         |                                                                                                    |                            |
| Preferences                       | Save & Continue                                                                                                    |                            |
| Roommate Groups                   |                                                                                                    |                            |
| Confirm & Submit                  |                                                                                                    |                            |
| Application Status                |                                                                                                    |                            |
|                                   |                                                                                                    |                            |

### Step 5: Personal Information

Review your Preferred First Name, Last Name and Student Number – these fields are pre-populated. If information is incorrect contact us immediately via email <u>residence@calreton.ca</u>

From the drop box select your Gender Identity and Pronouns; fill out the Emergency Contact Information. Review and click **"Save and Continue"** to proceed.

| 40<br><u>Home</u> <u>Housing Application</u>              | on Forms                                                                                                    | <u>Log Out</u>           |
|-----------------------------------------------------------|----------------------------------------------------------------------------------------------------|--------------------------|
| Welcome to Carleton<br>Residence!<br>Personal Information | Personal Information<br>Please review the information below and <u>contact us</u> if you need to update any of yo | ur personal information. |
| Summer 2026 residence                                     | Last Name                                                                                                    |                          |
| Winter Holiday Stayover<br>Special Accommodations         | Student Number                                                                                                    |                          |
| Roommate Matching<br>Questions                            | Gender Identity (This information is confidential and will not be shared with other d                             | epartments)              |
| Preferences<br>Roommate Groups                            | F Female ~                                                                                                    |                          |
| Confirm & Submit                                          | Pronouns She/Her/Hers                                                                                             |                          |
| Application Status                                        | Emergency Contact Information                                                                                     |                          |
|                                                           | Contact Name                                                                                                    |                          |
|                                                           | My Mom                                                                                                    |                          |
|                                                           | Relationship                                                                                                    |                          |
|                                                           | Mether                                                                                                    |                          |

#### Step 6: Summer 2026 Residence

Review the information regarding summer residence and indicate if you are interested participating. Select your answer from the dropdown menu and click **"Save & Continue"**.

| Home Housing Applicat   | on <u>Forms</u>                                                                                   | Log Out                                   |
|-------------------------|---------------------------------------------------------------------------------------------------|-------------------------------------------|
| Welcome to Carleton     | Summer 2026 residence                                                                             |                                           |
| Residence!              | Are you interested in living in residence during the summer of 2026 (May 1 – Aug                  | ust 25, 2026)?                            |
| Personal Information    | Please select your response:                                                                      |                                           |
| Summer 2026 residence   | ~ D                                                                                               |                                           |
| Winter Holiday Stayover | Yes                                                                                               |                                           |
| Special Accommodations  | No apr lication                                                                                   | process for Summer<br>Summer 2026 will be |
| Roommate Matching       | • To be eligible to receive an offer for a summer term, students must have no c                   | outstanding fees for fall                 |
| Questions               | and winter terms, must have completed 1.5 credits in the prior term (or equiv                     | alent) and must be a                      |
| Preferences             | <ul> <li>Priority will be given to students in compressed programs and International S</li> </ul> | Students.                                 |
| Roommate Groups         | Save & Continue                                                                                   |                                           |
| Confirm & Submit        | Save a Continue                                                                                   |                                           |

\*Selecting" Yes" does not guarantee you a spot in Summer Residence. You must still apply and meet the criteria for Summer Residence to stay over the summer. Summer Residence applications usually open in February of the year you are planning on staying for the summer.

## Step 7: Winter Holiday Stayover Acknowledgement

Please take note of the dates when Residence is <u>closed</u> for the Winter break. Students are **not permitted to remain in residence** over this closure unless they are approved for Holiday Stayover.

The Holiday Stayover Application opens in November. Students must complete this application before the deadline, more information is sent out about Holiday Stayover in October.

To proceed to the next step, select "Yes - I understand."

| Carleton University                | using and Residence<br>e Services                                                                                                    |                                                                  |
|------------------------------------|----------------------------------------------------------------------------------------------------|------------------------------------------------------------------|
| Home Housing Applicat              | ion <u>Forms</u>                                                                                                    | Log Out                                                          |
| Welcome to Carleton<br>Residence!  | Winter Holiday Stayover<br>Winter Holiday Stayover December 21, 2025 - January 4, 2026                                                                                                    |                                                                  |
| Personal Information               | I understand that the residence buildings are <b>closed</b> over the Winter holiday b 2025 noon and January 4th, 2026 and no entry is permitted.                                                                 | reak between December 21st,                                      |
| Winter Holiday Stayover            | Students needing to remain in residence during the Winter Holiday break will b<br>Holiday Stayover application, receive approval and pay the stayover fee. The V<br>application opens in <b>early November</b> . | pe required to submit a <b>Winter</b><br>Winter Holiday Stayover |
| Special Accommodations             | Residence closure dates may be different than the University closure dates. It is the<br>adhere to the Residence closure dates when making travel arrangements.                                                  | e Resident's responsibility to                                   |
| Residence Advance<br>Payment \$700 | Yes - I Understand                                                                                                    |                                                                  |
| Shopping Cart Checkout             |                                                                                                    |                                                                  |
| Shopping Cart Receipt              |                                                                                                    |                                                                  |

#### **Step 8: Special Accommodations**

If you require a Special Accommodation due to a physical or non-physical disability, medical condition(s) or a special dietary need/concern, or any other reason, you may submit your request and supporting documents here.

Requests and documentation received after the specified deadline will only be considered under exceptional circumstances as determined by the Department and by space availability.

Submitting the special accommodation request **does not** guarantee any specific style of room accommodation.

For dietary needs, you will be prompted to select your dietary needs for a list of options. This will be shared with Dining Services to better serve residents in the Caf. *Please note that this has no bearing on your room placement*.

| Welcome to Carleton     | Special Accommodations                                                                                                    |
|-------------------------|----------------------------------------------------------------------------------------------------|
| Residencer              | Medical/Physical Needs Information                                                                                                    |
| Personal Information    | Do you have a physical or non-physical disability or medical issue that may necessitate special                                                                                                    |
| Summer 2026 residence   | accommodation? (Please note that submission of this information does not guarantee any specific style<br>room accommodation. There are a limited number of barrier free rooms to accommodate students with a                   |
| Winter Holiday Stayover | physical disability.)                                                                                                    |
| Special Accommodations  | Do you have a physical or non-physical disability or medical need:                                                                                                    |
| Boommate Matching       | ~ D                                                                                                    |
| Questions               |                                                                                                    |
| Preferences             | Dietary Restrictions                                                                                                    |
| Roommate Groups         | Do you have any dietary restrictions, allergies or food-related limitations? Please note that this information<br>is shared with Dining Services to better serve residents in the Dining Hall and does not have any bearing on |
| Confirm & Submit        | your room placement.                                                                                                    |
| Application Status      | Do you have any dietary restrictions, allergies or food-related limitations?                                                                                                    |
|                         | ~ D                                                                                                    |
|                         |                                                                                                    |

## Step 9: Residence Advance Payment

To confirm your acceptance of your guaranteed residence offer, you are **required** to pay the **\$700 Residence Advance Payment (RAP)**. The RAP is fully refundable for Guaranteed First Year up to a set deadline, see the <u>Dates and Deadlines</u> page for this year's deadline.

Select "Save & Continue" to proceed to make payment and complete your application.

| Carleton<br>University Housing and Residence<br>Life Services |                                                                                                    |  |
|---------------------------------------------------------------|----------------------------------------------------------------------------------------------------|--|
| Home Housing Applicat                                         | ion <u>Forms</u> <u>Log Out</u>                                                                                                    |  |
| Welcome to Carleton<br>Residence!                             | Residence Advance Payment \$700 Residence Advance payment                                                                                                    |  |
| Personal Information                                          | To confirm your residence acceptance you must pay the \$700 residence advance payment (RAP).                                                                      |  |
| Summer 2026 residence                                         | Please proceed to the next page to complete your transaction.                                                                                                    |  |
| Winter Holiday Stayover                                       | Once you have completed the transaction the receipt will be emailed to your Carleton email account.                                                               |  |
| Special Accommodations                                        | Note that RAP is fully refundable should you cancel your residence before or on ; 50% (\$350)<br>refundable should you cancel between RAP is non-refundable after |  |
| Dietary Needs                                                 |                                                                                                    |  |
| Residence Advance                                             | To review the complete cancelation and refund policy please visit:                                                                                                |  |
| Shopping Cart Checkout                                        | https://housing.carleton.ca/current-residents/policies-procedures-and-rules/#Cancellation-Policy                                                                  |  |
| E-xact                                                        | Save & Continue                                                                                                    |  |
| Shopping Cart Receipt                                         |                                                                                                    |  |

## Step 10: Roommate Matching Questions

All questions are mandatory - select your response to each question from the drop box. There are no right or wrong answers, your responses will help to match you with the best/suitable roommate.

|                                                           | on <u>Forms</u>                                                                |                                                                                                    | Log Out                                                                                      |
|-----------------------------------------------------------|--------------------------------------------------------------------------------|----------------------------------------------------------------------------------------------------|----------------------------------------------------------------------------------------------|
| Welcome to Carleton<br>Residence!<br>Personal Information | Roommate Ma<br>Your responses to the fr<br>environment match for               | tching Questions<br>ollowing questions help to make the best roo<br>you. Please answer honestly.                                                   | mmate/suitemate and living                                                                   |
| Summer 2026 residence                                     | Roommate Profile                                                               |                                                                                                    |                                                                                              |
| Winter Holiday Stayover                                   | A co-ed space treats all<br>share the space (room/<br>discrimination based or  | guests as individuals, regardless of their gen<br>suite/pod) with people of diverse gender ider<br>a gender. Are you comfortable living in a co-eo | der identity. This means that you may<br>utities, without any differentiation or<br>d space? |
| Special Accommodations                                    | Yes                                                                            | ~                                                                                                    |                                                                                              |
| Roommate Matching                                         |                                                                                | turne fore has de una enclar en ano 2                                                                                                    |                                                                                              |
| Questions                                                 | All buildings are smoke/vape free, but do you smoke of vape?                   |                                                                                                    |                                                                                              |
| Preferences                                               | No                                                                             | ~                                                                                                    |                                                                                              |
| Roommate Groups                                           | I am comfortable sharing space with a room/suite/pod mate who smokes or vapes. |                                                                                                    |                                                                                              |
| Confirm & Submit                                          | Yes                                                                            | ~                                                                                                    |                                                                                              |
| Application Status                                        | l commit to maintaining<br>room/pod/suite mate(s                               | my own and common use spaces tidy and c<br>).                                                                                                    | lean, and expect the same of my                                                              |
|                                                           | Yes                                                                            | ~                                                                                                    |                                                                                              |
|                                                           | I like to socialize and ha                                                     | ve friends over on a frequent basis.                                                                                                    |                                                                                              |
|                                                           | No                                                                             | ~                                                                                                    |                                                                                              |
|                                                           |                                                                                |                                                                                                    |                                                                                              |

At the bottom of the page, you are given the option to write a short message about yourself (this will be visible in roommate search results to other students looking for roommates).

Some suggestions on what to include could be:

- Program of study
- Gender Identity as well as the gender you feel most comfortable sharing a room with
- Interests/hobbies/sports

There are no right or wrong answers, so feel free to fill in this box with any information you would like to share about yourself.

Below the box, there will be a checkbox that says, "I want my profile answers to be viewable in Roommate Matching results." Please make sure this checkbox is checked, especially if you would like to form a roommate group. If the box is left unchecked, your responses and profile won't be visible in the search for roommates. Once done, select "Save & Continue" to proceed.

| In the box <b>About Me</b><br>expectations such o<br>pronouns you use, y | you may consider including some details about yourself and roommate<br>is what gender(s) you might be comfortable sharing a room with,<br>our academic program, your interests outside of academics etc. |  |
|--------------------------------------------------------------------------|----------------------------------------------------------------------------------------------------|--|
| About Me (this will b<br>roommates):                                     | e visible in roommate search results to other students looking for                                                                                                    |  |
| I want my profile ar                                                     | swers to be viewable in Roommate Matching results:                                                                                                    |  |
| Save & Continue                                                          |                                                                                                    |  |

#### **Step 11: Preferences**

You can indicate your preference to be on one of the designated floors such as **Single Gender Floors**, **Quiet Floor**, and **Substance Free Floors**. Please note that availability in these communities is limited and cannot be guaranteed.

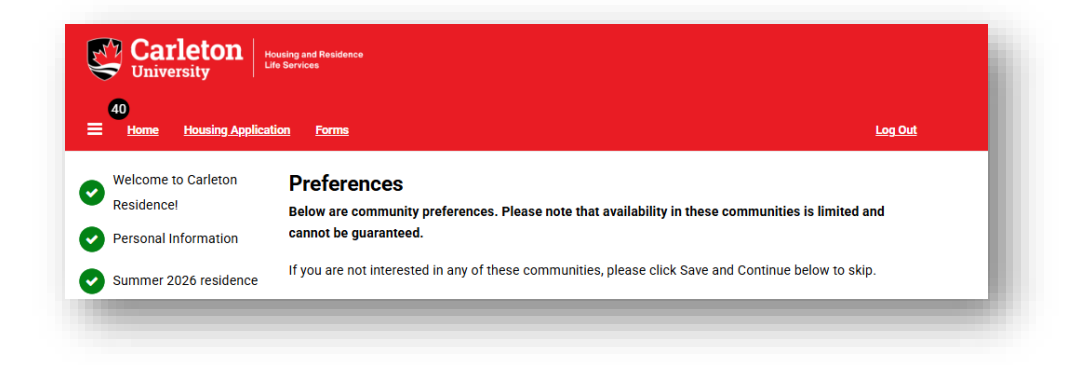

To select a preference click "Add" then select the preferred option from the dropdown menu and click "Ok".

| 1                             | Please Select                                       | OK Cancel |  |
|-------------------------------|-----------------------------------------------------|-----------|--|
|                               | Please Select<br>Quiet Floor<br>Single Gender Floor |           |  |
| You can add 2 more preference | es or Substance Free Community                      |           |  |

If you are not interested in any of these communities, click "Save and Continue" to skip to the next page.

#### Step 12: Roommate Groups

This is where you can create you roommate group with your preferred roommate(s) or find a roommate among other first year Carleton students.

Please note that while creating a roommate group is encouraged, it is not mandatory.

If you do not want to create a roommate group, you can select "Save & Continue" to proceed to the next page.

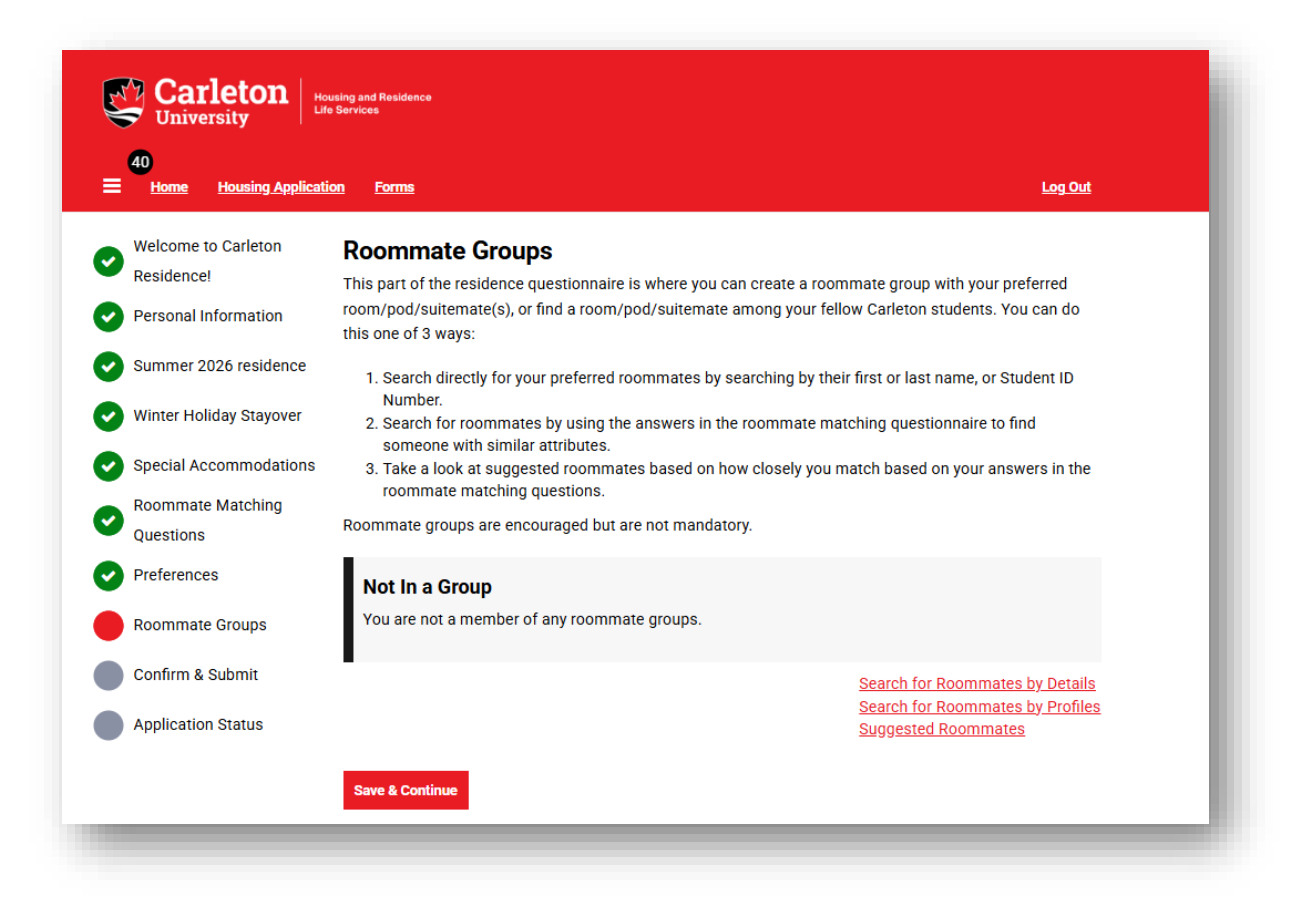

You can create a roommate group through one of **3** ways:

**Search by Details**: You can search for roommate(s) by their name or student number and add them to your group. This is the quickest way to find your preferred roommate(s).

|                         | Roommate Search By Details                     |                                                                       |
|-------------------------|------------------------------------------------|-----------------------------------------------------------------------|
| Residence!              | Entry Preferred First Name:                    |                                                                       |
| Personal Information    |                                                |                                                                       |
| Summer 2026 residence   | Last Name:                                     |                                                                       |
| Winter Holiday Stayover |                                                |                                                                       |
| Special Accommodations  | Student Number:                                |                                                                       |
| Roommate Matching       |                                                |                                                                       |
| Questions               |                                                |                                                                       |
| Preferences             | Roommate Group Description:                    |                                                                       |
| Roommate Groups         |                                                |                                                                       |
| Confirm & Submit        | Exclude results that cannot be added or joined |                                                                       |
| Application Status      | Go Back Search                                 | <u>Search for Roommates by Profiles</u><br><u>Suggested Roommates</u> |

**Search by Profile**: You can search for roommate(s) through their profiles. Select answers you would expect from your roommate and review the list of potential roommates.

| Residence!              | Province Profile                                                                                             |
|-------------------------|----------------------------------------------------------------------------------------------------|
| Demonstration           | Roommate Profile                                                                                             |
| Personal Information    | A co-ed space treats all guests as individuals, regardless of their gender identity. This means that you may |
| Summar 2026 rasidanas   | share the space (room/suite/pod) with people of diverse gender identities, without any differentiation or    |
| Summer 2020 residence   | discrimination based on gender. Are you comfortable living in a co-ed space?                                 |
| Winter Holiday Stayover | Any ~                                                                                                    |
| Special Accommodations  | All buildings are smoke/vape free, but do you smoke or vape?                                                 |
| Roommate Matching       | Any ~                                                                                                    |
| Questions               |                                                                                                    |
|                         | I am comfortable sharing space with a room/suite/pod mate who smokes or vapes.                               |
| Preferences             |                                                                                                    |
|                         | Ally                                                                                                    |
| Roommate Groups         | Learmit to maintaining my own and common use appage tidy and clean and expect the same of my                 |
| Confirm & Submit        | r commit to maintaining my own and common use spaces tidy and clean, and expect the same of my               |
| Commit & Submit         | Toony pour suite mate(s).                                                                                    |
| Application Status      | Any ~                                                                                                    |
|                         |                                                                                                    |
|                         | I like to socialize and have friends over on a frequent basis.                                               |
|                         | Any 🗸                                                                                                    |
|                         |                                                                                                    |
|                         | I prefer quiet to sleep and study.                                                                           |
|                         |                                                                                                    |
|                         | Ally                                                                                                    |
|                         | I usually go to bed before midnight.                                                                         |
|                         | Any                                                                                                    |
|                         | · · · · · · · · · · · · · · · · · · ·                                                                        |
|                         | Exclude results that cannot be added or joined                                                               |
|                         |                                                                                                    |
|                         | Go Back Search Search Search for Roommates by Details                                                        |

Suggested Roommate: You can find roommate(s) through a generated search that suggests other students that match your profile.

\*The lists will include students of **ALL** genders so make sure you contact your potential roommates to chat about this opportunity.

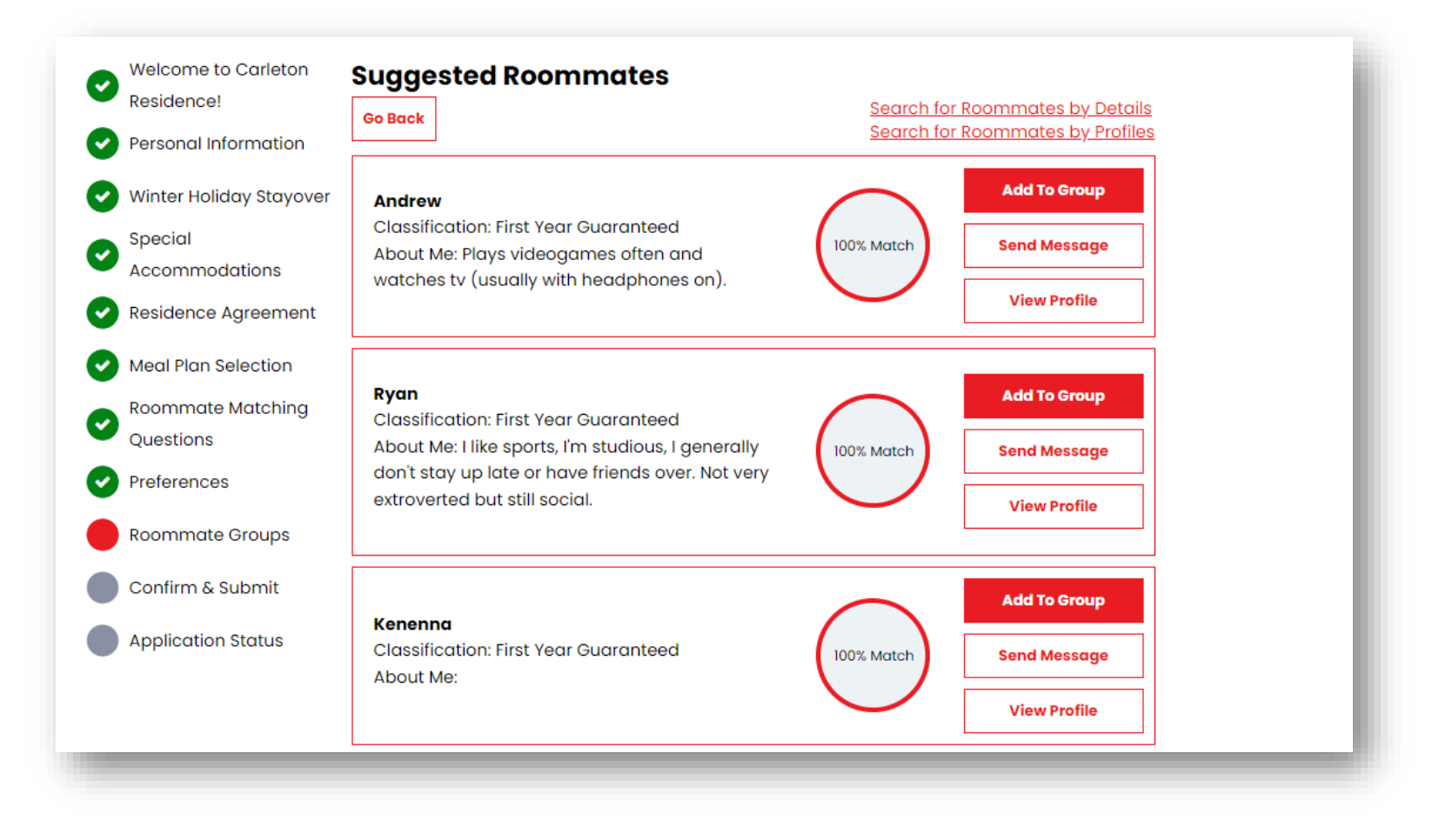

Once you have found a roommate(s), you can add them to a group and exchange messages with them.

| elete Group                                                                                          | Search for Roommates by Details<br>Search for Roommates by Profiles<br>Suggested Roommates |
|----------------------------------------------------------------------------------------------------|--------------------------------------------------------------------------------------------|
| Teddy (Group Leader)                                                                                 |                                                                                            |
| Classification: First Year Guaranteed                                                                | View Profile                                                                               |
| About Me:                                                                                            | View Profile                                                                               |
|                                                                                                    | • • • • •                                                                                  |
| Classification: First Year Guaranteed<br>Gender: Female                                              | Cancel                                                                                     |
| Classification: First Year Guaranteed<br>Gender: Female<br>About Me:                                 | Cancel                                                                                     |
| Classification: Hist Year Guaranteed<br>Gender: Female<br>About Me:<br>Expiry Date: 4/30/2024 09:59  | Cancel                                                                                     |
| Classification: First Year Guaranteed<br>Gender: Female<br>About Me:<br>Expiry Date: 4/30/2024 09:59 |                                                                                            |

If you are invited to join someone's group, you will receive an email notification as well as a message on the Housing Portal. You can choose to either **Accept** to join the group or **Decline**.

| their Roommate Group                                          |                                  | Incoming Requests                              |     |
|---------------------------------------------------------------|----------------------------------|------------------------------------------------|-----|
| StarRez Portal to<br>Me                                       | 4/25/2024 9:59:07 AM             | Group Teddy3c63853963                          | Acc |
| Teddy has requested you to join Group Teddy3c6385396<br>2025. | 53 Group for Academic Year 2024- | Members: Teddy<br>Expiry Date: 4/30/2024 09:59 | Dec |

# Step 13: Confirm and Submit

Once you have completed all steps, you can finish your application by selecting "**Submit**." You will receive an email confirmation to your Carleton email shortly after.

| Welcome to Carleton<br>Residence!<br>Personal Information | <b>Confirm &amp; Submit</b><br>Please click <b>SUBMIT</b> below to complete the questionnaire. You will receive a confirmation email<br>to your Carleton email address shortly. |
|-----------------------------------------------------------|----------------------------------------------------------------------------------------------------|
| Winter Holiday Stayover                                   |                                                                                                    |
| Special                                                   | SOBMIT                                                                                                    |
| Accommodations                                            |                                                                                                    |
| Roommate Matching                                         |                                                                                                    |
| Questions                                                 |                                                                                                    |
| Preferences                                               |                                                                                                    |
| Roommate Groups                                           |                                                                                                    |
| Confirm & Submit                                          |                                                                                                    |
| Application Status                                        |                                                                                                    |